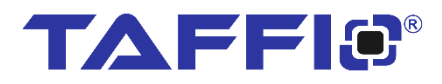

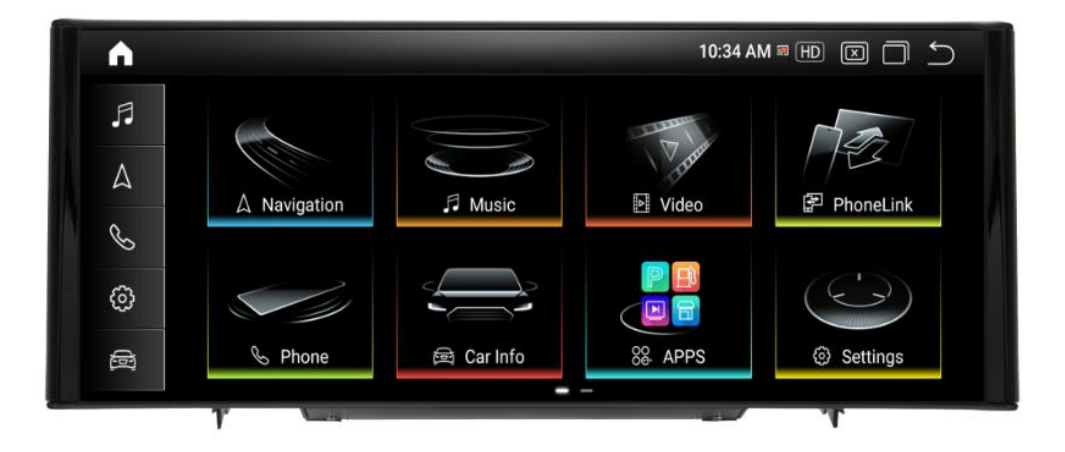

# Bedienungsanleitung / QUICKGUIDE

# TAFFIO® for Audi FY-SERIES

1

# <u>Inhalt</u>

| 3  |
|----|
| 4  |
| 4  |
| 5  |
| 5  |
| 6  |
| 7  |
| 8  |
| 8  |
| 9  |
| 9  |
| .0 |
| .0 |
| L  |

### 1.) Installation

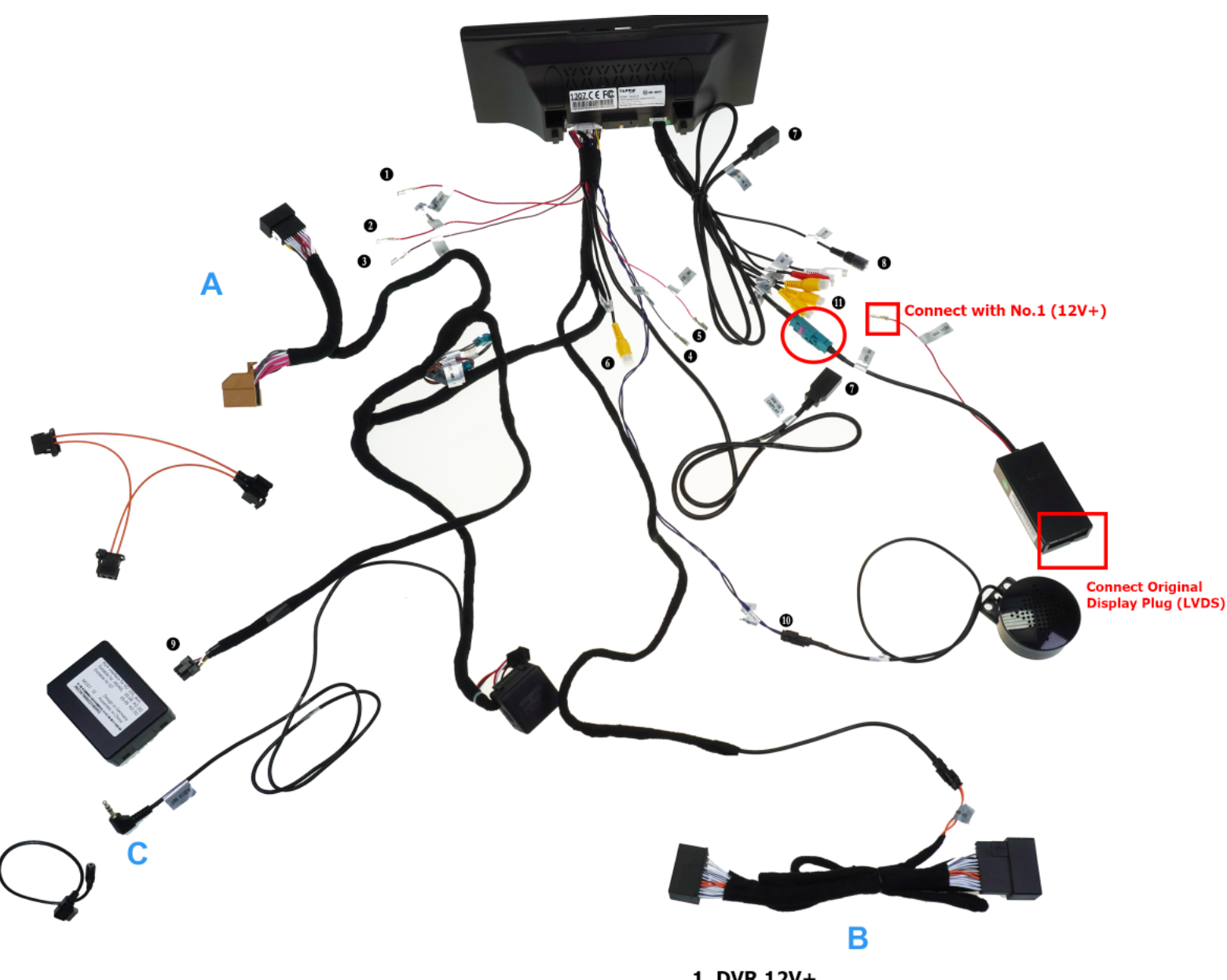

- A Connect to MMI Control BOX Plug
- **B** Connect with AC Control Plugs
- C For Cars with AUX Connect it with AUX Input
- D For Cars with AMI Connect with AMI Input
- E For Cars without AUX/AMI connect with CD Player
- 1. DVR 12V+
- 2. Camera 12V+
- 3. Ignore
- 4. Ignore
- 5. Ignore
- 6. Aftermarket Camera IN
- 7. USB Port
- 8. Microphone IN (Optional)
- 9. Connect with Most Box ( If you don't have AUX or A
- 10. External Speaker
- 11. RCA Plugs

### 1.1 Power Cable Installation

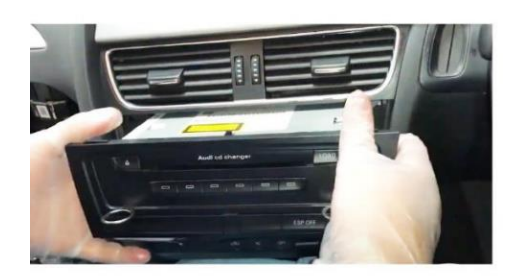

Remove the Radio Entfernen Sie das Radio

Remove Control Plug and Plug in Plug 1

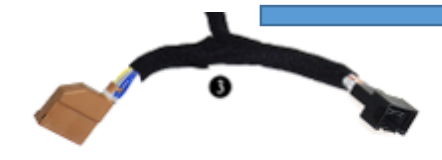

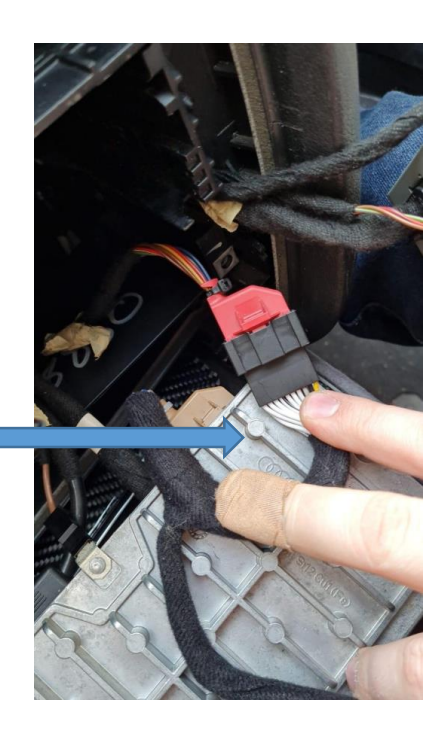

### 1.2 A/C Plug Installation

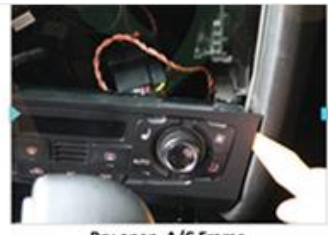

Pry open A/C Frame Entfernen Sie die Klimaabdeckung

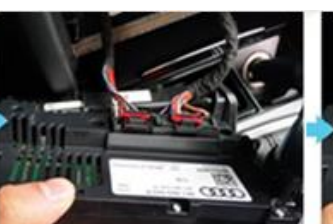

Unplug the original A/C Sensor Entfernen Sie den Klimastecker

Unplug the original A/C Sensor Entfernen Sie den Klimastecker

**Connect with AC and AC PLUG** 

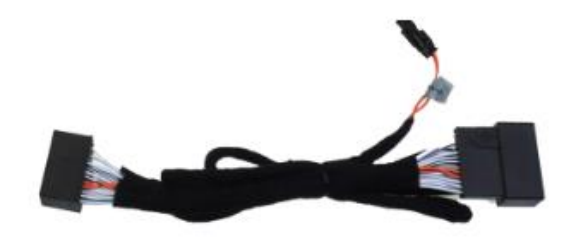

### 1.3 Frame Installation

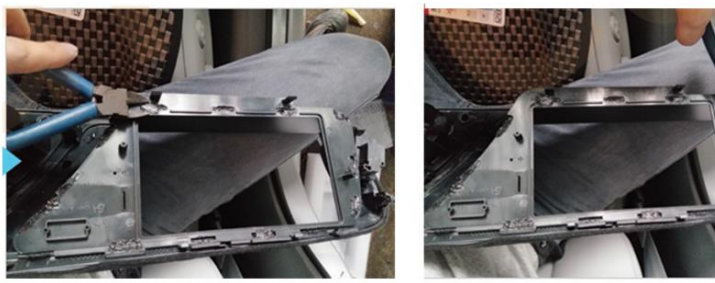

dismantle the frame Entfernen Sie die Display Blende

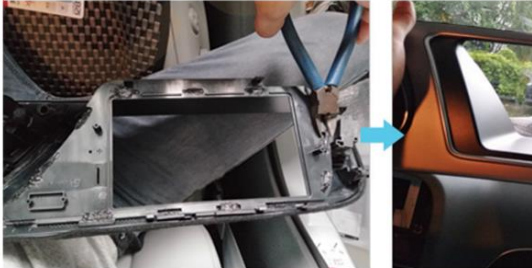

dismantle the frame Entfernen Sie die Display Blende

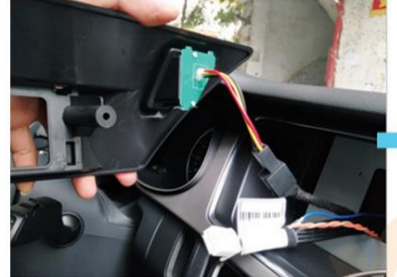

Fix the new plastic mount support and connect the emergency light connector Befestigen Sie Plastikblende und stecken Sie den Warnblinkerstecker an

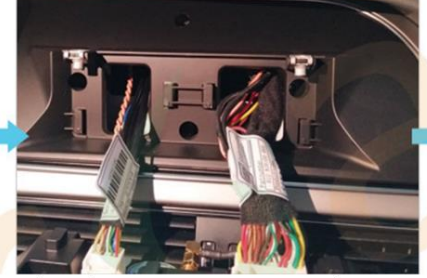

Plug the two connectors to the new display and mount it Stecken Sie die beiden Stecker an das Display

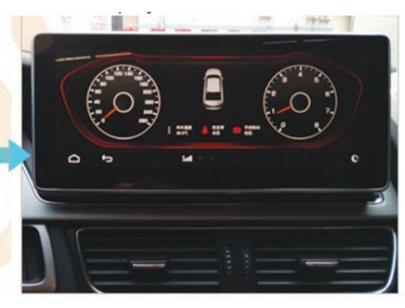

After installation Nach der Installation

### **1.4 ANDRIOD MEDIA SOUND**

Verbinden Sie den AUX Stecker mit Ihrem AUX IN Anschluss oder AUX Stecker mit AMI Adapter und mit dem Auto AMI Anschluss

Connect the 3.5mm Aux Output to your car Aux port or to the AMI Adaptor and then to Car AMI Port which is placed in the Hand Glove Compartment

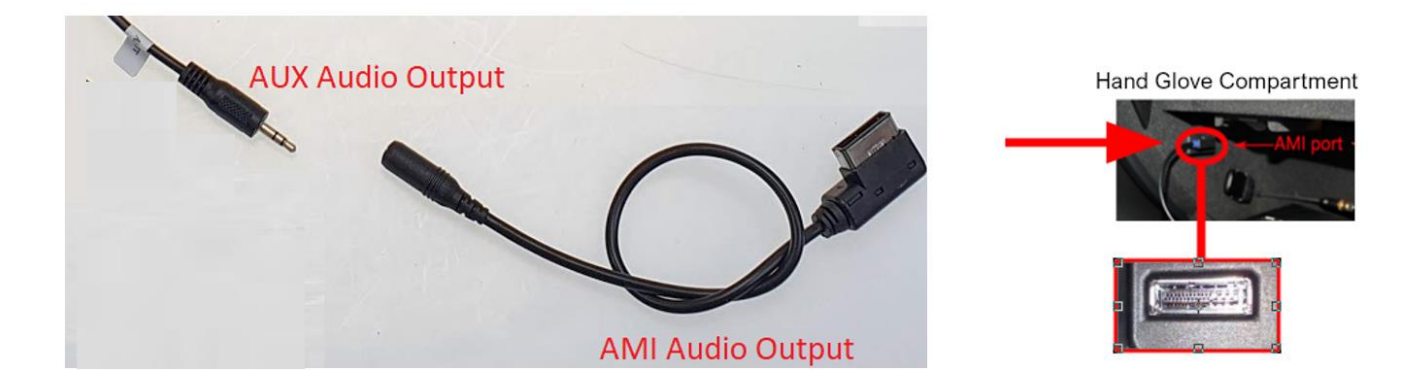

- In Original Radio Menu Media -> Quelle wählen Sie AUX oder AMI Quelle aus
- In Original Radio Menu, Media ->Source select Aux or AMI

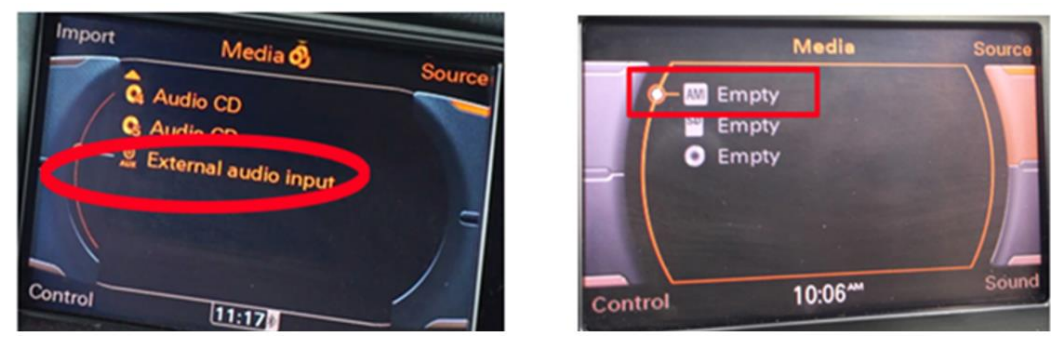

## Connection for Car with NO AUX and NO AMI

If you have no AUX IN and no AMI port in your car then you have to connect MOST Box with Car Fibre Optic Plug for Sound

Wenn Sie kein AUX und kein AMI Port im Fahrzeug haben dann müssen Sie für Ton vom Android Display die MOST Box mit dem Lichtwellenleiter Stecker des Fahrzeuges anschließen

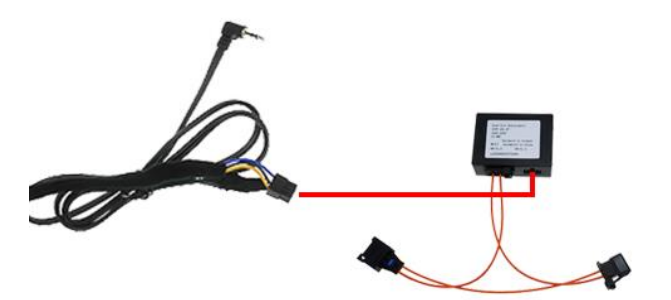

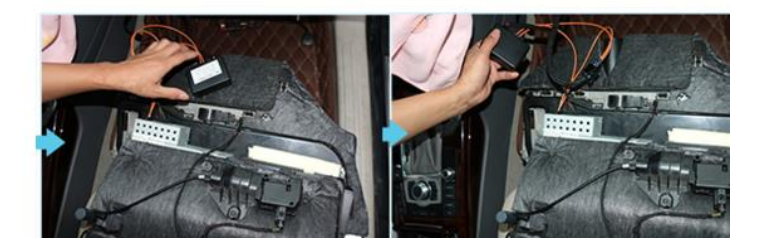

## 2.) Original Display Setting

>Einstellungen > Erweitert und geben Sie den Code 190627 ein

>Settings > Factory and enter the Code 190627

| •    |       |   |   |   | 10:40 AM 🕷 |                     | Ś |
|------|-------|---|---|---|------------|---------------------|---|
| Pass | word: |   |   |   |            | $\langle X \rangle$ |   |
| 1    |       | 2 | 3 | 4 | 5          | 4                   |   |
| 6    |       | 7 | 8 | 9 | 0          | Ţ                   |   |

>Auto Display > wählen Sie Ihr Fahrzeug / Werksmenü- Auflösung

>Auto Display > set your factory menu resolution select your vehicle

| Factory Settings | 10:40 AM ≅ HD 🗵 🗂 <u>∽</u>                        |
|------------------|---------------------------------------------------|
| Function         | Current Selection: [04]AUDI_3G/3G_Plus_HalfScreen |
| Vehicle          | [01]AUDI_Q5(6.5")_LOW_FullScreen                  |
| Oce Diselau      | [02]AUDI_Q5(6.5")_LOW_HalfScreen                  |
| Car Display      | [03]AUDI_3G/3G_Plus_FullScreen                    |
| CAN Protocol     | [04]AUDI_3G/3G_Plus_HalfScreen                    |
| MIC Gain         | [05]AUDI_A3_FullScreen(2017)                      |

#### AUSWAHL PER DOPPELKLICK DANN BESTÄTIGEN – DOUBLE CLICK TO SELECT AND CONFIRM

>CAN Protokoll wählen Sie Ihr Originalsystem Version

>CAN Protocol select your original system version

| Factory Settings |                           |
|------------------|---------------------------|
| Function         | Current Selection: [1]3G+ |
| Vehicle          | [0]3G                     |
| Oct Display      | [1]3G+                    |
| Car Display      | [2]A4L                    |
| CAN Protocol     | [3]A3                     |
| MIC Gain         | [4]A6L(12-15)             |

## 3.) Ton Einstellungen - Sound Settings

>Fahrzeug > AUX Umschaltung auf Manuell stellen, bitte nicht automatisch auswählen

Bitte schalten Sie auch im Original Menü auf die genutzte Tonquelle **(USB oder AUX)** für die Tonwiedergabe

>Vehicle > AUX switching Choose manual , please do not select automatic

Select the used Sound input in your Factory Menu to have Sound from the Android System **(USB or AUX)** 

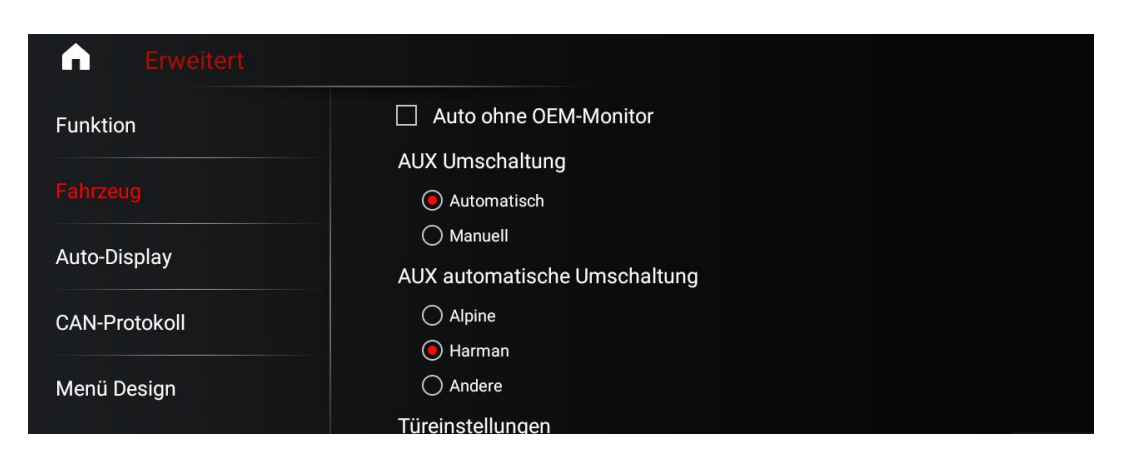

## 4.) Rückfahrkamera Einstellungen – Rear Camera Settings

#### > Einstellungen > System

> Settings > System

| Camera Selection         | 10:08 🗄 HD 🗵 🦷 🗲 | D      |
|--------------------------|------------------|--------|
| ${eta}$ Camera Selection |                  |        |
| Aftermarket Camera       | 0                | $\neg$ |
| OEM Camera               | 0                |        |
| 360 Camera               | 0                |        |
|                          | 0                |        |
|                          |                  |        |
|                          |                  |        |

Hier haben Sie nun folgende Optionen

1. Rückfahrkameratyp auswählen > Original / Nachrüstung / 360° Kamera

Here you now have the following options

1. Select the rear view camera type> Original or retrofit

## 5.) Music / Video /Navigation App

> Einstellungen > System Wählen Sie hier die Standard Navigationsapp aus, die Sie nutzen möchten

> Settings > System Select the standard navigation app that you want to use here

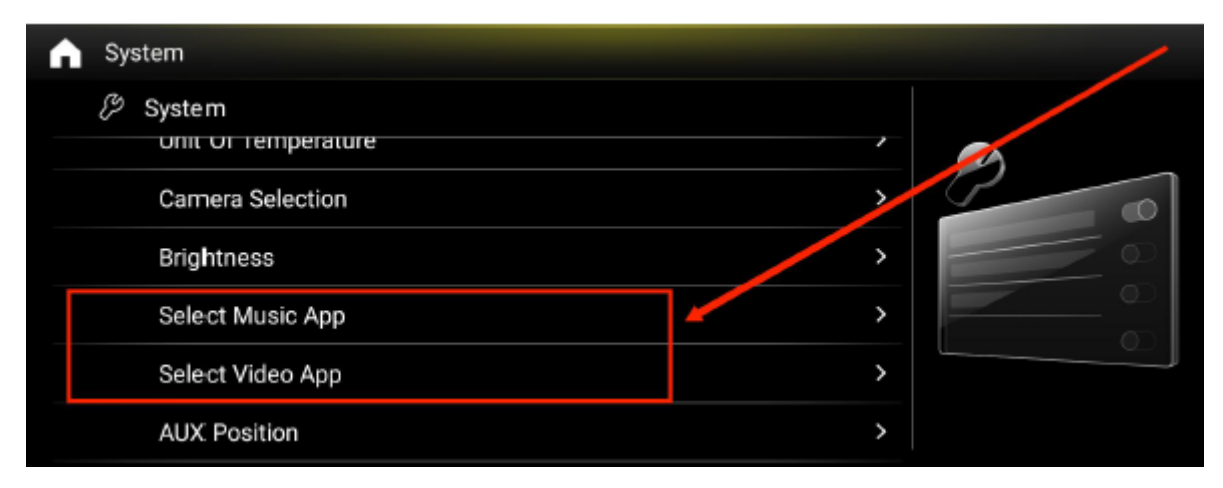

### 6.) Zeit & Datum Einstellungen – Date & Time Settings

Das System ist Standartmäßig darauf eingerichtet eine Datenverbindung zu haben und bezieht die Uhrzeit aus dem Netzwerk

Wenn Sie das System ohne Internetverbindung nutzen empfiehlt es sich die Zeit und Datumseinstellungen zu ändern da sich die Zeit sonst wieder zurücksetzt bei jedem Neustart des Gerätes

By default, the system is set up to have a data connection and receives the time from the network

If you use the system without an Internet connection, it is advisable to change the time and date settings, otherwise the time will be reset each time the device is restarted

#### Einstellungen > Android > System > Datum und Uhrzeit

#### Settings > Android > System > Date and Time

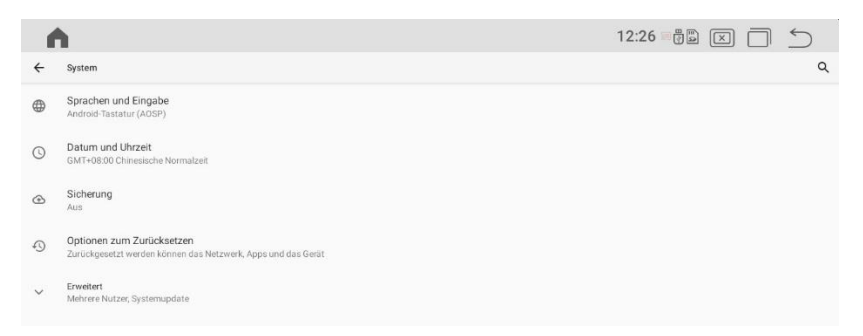

Deaktivieren Sie nun **Zeit** und auch **Zeitzone** aus Netzwerk verwenden und stellen Sie beides manuell ein

Now deactivate the time and time zone from network and set both manually

| 1 | 1                                            | 12:26 | PA X | 5 |
|---|----------------------------------------------|-------|------|---|
| ÷ | Datum und Uhrzeit                            |       |      | Q |
|   | Zeit aus Netzwerk verwenden                  |       |      | ۰ |
|   | Datum<br>22. Oktober 2021                    |       |      |   |
|   | Uhrzeit<br>1226                              |       |      |   |
|   | Zeitzone aus Netzwerk verwenden              |       |      | ۰ |
|   | Zeitzone<br>GMT+08.00 Chinesische Normalizet |       |      |   |
|   | ZEITFORMAT                                   |       |      |   |

### 7.) Android Auto via USB

1) OPEN Z LINK APP IN APPS MENU ( ICON CAN BE DIFFERENT ) / ÖFFNEN SIE DIE APP Z LINK ( ICON KANN ABWEICHEN )

|           |                     |                | 11:20     | AM    |            | (( <b>t</b> • | f f   | Zlink        |          |                    |       |        |
|-----------|---------------------|----------------|-----------|-------|------------|---------------|-------|--------------|----------|--------------------|-------|--------|
| Chrome    | ES File<br>Explorer | Bluetooth      | Dashboard | Music | Navigation | Settings      | Video | < Car Stereo |          | é                  | ]     |        |
| amap auto | CronusViewer        | Zünk<br>Z Link |           |       |            |               |       |              | Settings | Connecting<br>Help | About | 3.5.57 |

2) CONNECT YOUR SMARTPHONE VIA USB / VERBINDEN SIE IHR SMARTPHONE VIA USB

3) CARPLAY / ANDROIDAUTO WILL START AUTOMATICLY / CARPLAY / ANDROIDAUTO WIRD AUTOMATISCH STARTEN

### 8.) Wireless Carplay for IOS & Android

1. Open ZLINK APP / Wählen Sie ZLINK APP

2. Turn On Phone Wifi / Schalten Sie das WiFi Ihres Smartphones ein

3. Turn On phone Bluetooth and connect with Android Display / Schalten Sie Bluetooth ein und verbinden Sie es mit dem Android Display

4. Please be Sure that you are NOT connected with Factory System / *Bitte gehen Sie sicher dass Sie NICHT mit dem Originalsystem verbunden sind.* 

| Settings Bluetooth                                                                                                    |                         | く Settings                                                                                       | Bluetooth                                                                                                    | @ 4 0 8%+                           | Settings                                                                     | Bluetooth                                                                                                    | 0 4 <b>0</b> 8% []                                      |
|----------------------------------------------------------------------------------------------------|-------------------------|--------------------------------------------------------------------------------------------------|----------------------------------------------------------------------------------------------------|-------------------------------------|------------------------------------------------------------------------------|----------------------------------------------------------------------------------------------------|---------------------------------------------------------|
| Bluetooth                                                                                                    | 0                       | Bluetooth                                                                                        |                                                                                                    | 0                                   | Bluetooth                                                                    |                                                                                                    | 0                                                       |
| Now discoverable as "Joyeauto Technology".                                                                                                    |                         | Now discoverable as "J                                                                           | nyeauto Technology*.                                                                                                    |                                     | Now discoverable                                                             | as "Joyeauto Technology".                                                                                                    |                                                         |
| MY DEVICES:                                                                                                    |                         | MY DEVICES                                                                                       |                                                                                                    |                                     | MY DEVICES                                                                   |                                                                                                    |                                                         |
| BMW 49126 Not Con                                                                                                    | nected ()               | BMW 49126                                                                                        | Not Co                                                                                                    | nnected (i)                         | BMW 49126                                                                    | Not Con                                                                                                    | nected (1)                                              |
| MB Bit<br>SGM ** Autofit mound like to part with you<br>debut on a section of the section of the<br>deplayed on *AutoRIT :<br>407071<br>CTIERT Cancel Pair | ed ()<br>ed ()<br>ed () | MB Blu Allor<br>SGM Fa<br>Your care m<br>phone faw<br>allow this?<br>OTHER I<br>IDCOR는 Don't All | w Contacts and<br>vorites Sync?<br>ay request your contact<br>orites, and recent phon<br>Substotch. Do you wish<br>CarPlay will work withe<br>syncing. | ed ()<br>ed ()<br>ee<br>ed ()<br>ut | IDCOR"<br>MB Blu<br>SGM CarP<br>iPho<br>and c<br>衣行K3<br>No<br>OTHER DEVICES | Use CarPlay with<br>"AutoKit"?<br>by automatically connects yo<br>ne to your car's built-in displa<br>an access your phone while it<br>locked.<br>ht Now Use CarPl | ed (1)<br>ed (1)<br><sup>4</sup><br>is ed (1)<br>ed (1) |
| Mobile Phone                                                                                                    |                         | Mobile Phone                                                                                     |                                                                                                    |                                     | To pair an Apple V<br>app.                                                   | Natch with your IPhone, go to                                                                                                    | the Watch                                               |
| OPPO A7x                                                                                                    |                         | OPPO A7x                                                                                         |                                                                                                    |                                     |                                                                              |                                                                                                    |                                                         |
|                                                                                                    |                         | To make an Americ Mildelph                                                                       |                                                                                                    | when this said                      |                                                                              |                                                                                                    |                                                         |